## **For Drivers**

The Geotab Drive App is for all drivers that must record hours of service (HOS) or complete DVIRs.

#### To begin:

- Download the Geotab Drive App G for your Android or iPhone device.
- 2. Use the login credentials provided by your company
- 3. With near proximity to your rental truck, select your vehicle from the list within the app.
- 4. Complete a DVIR or tap Skip if not needed.
- 5. Use the Dashboard tabs:
  - Select HOS to change your duty status
  - Complete a DVIR at the end of your shift
- 6. For a roadside inspection report, go to **HOS> Options** and select **Generate** under **Compliance Report** at the bottom of the page.

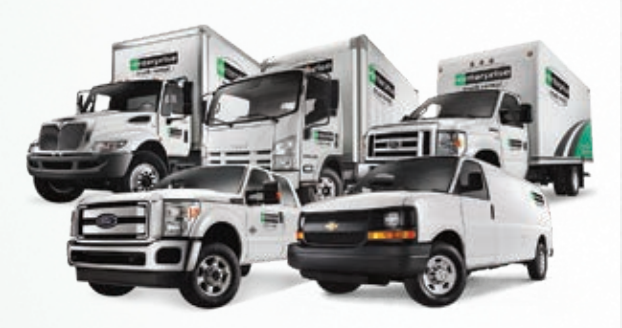

If Drivers have questions about the Geotab Drive App or their account, they should contact their company administrator or Geotab's support line.

## For additional support:

Geotab Help 1-888-391-1335 Geotab Email etruck@geotab.com **Helpful Videos:** https://www.geotab.com/training/

https://www.youtube.com/user/MyGeotab

# Drive productivity with real time technology.

**Telematics Account Setup Guide** 

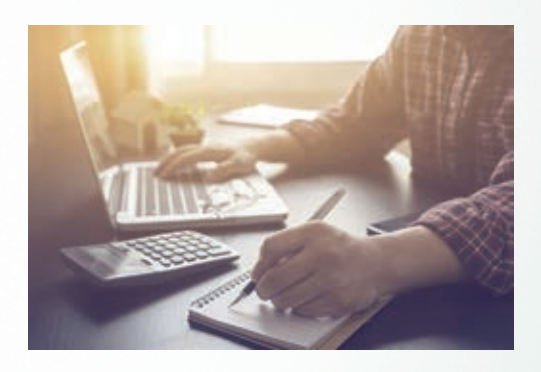

Enterprise Telematics Powered by

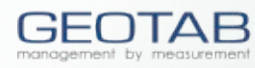

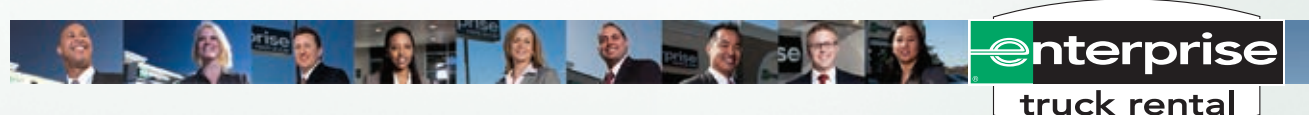

Vehicle and program compatibility may vary by make, model and year. Enterprise and the "e" logo are registered trademarks of Enterprise Rent-A-Car. Geotab is a registered trademark of Geotab, Inc. © 2017 Enterprise Rent-A-Car

## **ENTERPRISE TELEMATICS PROGRAM**

Use this guide to set up your etrucks.geotab.com account, access your fleet's telematics data, and add users and drivers.

### **How to Activate Your Account**

First step is to setup your account on a desktop computer or through a mobile web browser. A vehicle must be on rent with a valid telematics product in order to activate your account.

- 1. Go to Enterprisetrucks.com/telematics and click "Activate My Account" at the bottom of the page.
- 2. Log in with the credentials highlighted below.
- 3. Fill in the required registration information with Geotab. The confirmation process will prompt you to change your login credentials.
- 4. After submitting, you will receive a confirmation email.
- 5. Log in with your updated credentials.
- 6. Review your vehicles:
- Compare the vehicle(s) listed to your rental contract.
- If you have an issue, contact Geotab at 1-888-391-1335.

## **Enterprise Telematics Activation Login Information**

Do you have an Enterprise Account number?

- \* YES your activation user name is "user\_ACCOUNT#".
- \* NO your activation user name is the **email address** used to rent the truck.

#### Temporary password: enterprise

Account must be activated within 3 days of your first rental. Temporary account details will expire after 3 days. Contact Geotab at 1-888-391-1335 for assistance activating your account.

| Enterprise Telematics A<br>Step 1 of 4 | Activation |
|----------------------------------------|------------|
| Username<br>user_ACCOUNT#              |            |
| Temporary Password                     |            |
| enterprise                             |            |
|                                        | Next       |
|                                        |            |

## Navigating the dashboard

The Dashboard provides immediate access to key fleet data. Customize the dashboard reports to show what's important to your business.

## **Customize your Dashboard:**

#### 1. Go to Administration> Reports> Report Views.

- 2. Select the report to add to your dashboard.
- 3. Click the dashboard tab and select **Yes** for the graphics option.
- 4. Complete all other necessary fields (e.g.; viewers, date range, refresh period) and click **Save**.

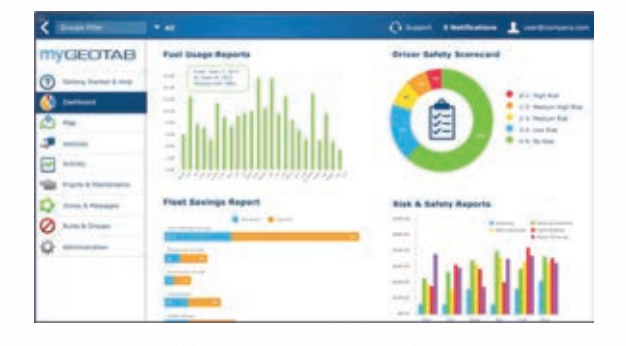

## From here, you can also:

- · View maps showing all vehicle locations.
- View, add or edit vehicles and activities.
- Run ad-hoc or automated reports.
- Set zones and rules.

## **How to Add Drivers**

If driver access is needed, follow the steps below to add drivers with access to the Geotab Drive App.

- 1. When logged in, go to Administration> Users.
- 2. Click Add.
- 3. Enter the user's username (email address) and additional information.
- 4. Enter a password and select Force Password Change on next login.
- 5. In the Security Clearance drop-down list, select Drive App User.
- 6. Click the **Driver** tab, and select **Yes** opting-in this user as a driver.
- 7. Click Save.
- 8. Provide Login information to the user.

## How to Add Additional Administrative Users

To add additional administrative users, follow steps 1-4 above and then continue below.

- 1. Select the appropriate Security Clearance level.
- 2. Click Save.
- 3. Provide Login information to the user.

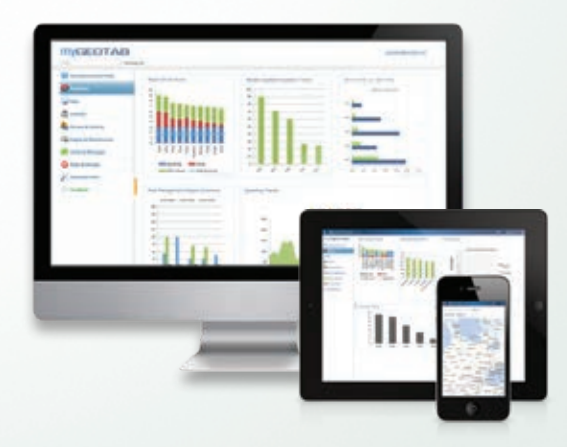